Access

Wir erstellen eine Datenbank mit Haustieren, deren durchschnittliche Lebensdauer und das maximale Lebensalter bzw. Rekorde.

- 1. Öffne Access und erstelle eine leere Datenbank mit dem Namen *Haustiere*.
- 2. Mit dem Öffnen der leeren Datenbank können für eine Tabelle Feldnamen eingegeben werden.
  - Wechsle zuerst in die Entwurfsansicht.
  - Vergib den Tabellennamen Haustierliste.
  - Gib d

| b die Feldnamen ein: | NEL 10 TO T                                  | Henry Karlinta X                  |                            |
|----------------------|----------------------------------------------|-----------------------------------|----------------------------|
| ID (ist vorgegeben)  | Ansicht Kurzer Zahl Währung                  | Feldname                          | Felddatentyp               |
| Tierart              | → Text                                       | 1D                                | AutoWert                   |
|                      |                                              | Tierart                           | Kurzer Text<br>Kurzer Text |
| Name                 |                                              | Lebensdauer                       |                            |
| Lebensdauer          | Entwurfsansicht *                            | Maximale Lebensdauer              | Zahl                       |
| Maximale Lebensdauer | Tabelle1                                     | 2. Feldnamen in der Haustierliste | eingeben                   |
|                      | 3. In die <b>Entwurfsansicht</b><br>wechseln |                                   |                            |

Wähle für ID wähle den Felddatentyp Autowert aus, für Tierart und Lebensdauer Kurzer Text, für die Maximale Lebensdauer Zahl.

- 3. Wechsle in die Datenblattansicht.
- 4. Gib die Daten ein:

|   | Haustierliste | ×  |               |              |                      |
|---|---------------|----|---------------|--------------|----------------------|
| 1 | ID            | •  | Tierart 🔹     | Lebensdaue • | Maximale Lebensdau 🗸 |
|   |               | 1  | Hamster       | 4-5          | 29                   |
|   |               | 2  | Kaninchen     | 6-8          | 14                   |
|   |               | 3  | Wellensittich | 5-10         | 20                   |
|   |               | 4  | Hund          | 10-13        | 29                   |
|   |               | 5  | Katze         | 12-15        | 38                   |
|   |               | 6  | Goldfisch     | 15-30        | 43                   |
|   |               | 7  | Schildkröte   | 35-60        | 120                  |
| * | (Ne           | u) |               |              | (                    |

## 4. Daten eingeben

5. Erstelle eine Abfrage mit dem Namen *Rekorde*, die nur Tiere mit einer maximalen Lebensdauer über 40 Jahre anzeigt. Verwende dazu die Tabelle Haustierliste.

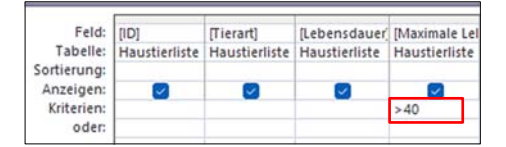

Erstellen > Abfragen > Abfrageassistent In der Entwurfsansicht der Abfrage gib als Kriterium > 40 (bedeutet größer 40) ein.

5. Abfrage: Kriterium >40

- 6. Erstelle einen Bericht mit dem Namen *Rekorde*, der die Tiere mit einer maximalen Lebensdauer über 40 Jahre anzeigt. *Erstellen > Berichte > Bericht*
- 7. Zusatzaufgabe: Füge in der Tabelle Haustierliste ein Feld mit dem Namen mein Haustier-Alter hinzu. In der Datenblattansicht füge das Alter bei der entsprechenden Tierart hinzu.

| Leere Datenbank |   |
|-----------------|---|
| Dateiname       |   |
| Haustiere.accdb | Þ |

1. Datenbankname Privatadressen eingeben